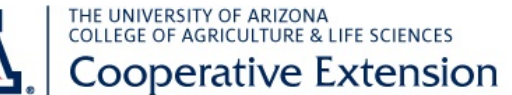

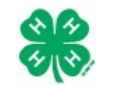

## **Project Leader User Guide**

## **OVERVIEW AND INITIAL ACCESS**

4HOnline offers two levels of access to adults. First, all adult family members have access to their family's enrollment data. Secondly, for those adults with designated leader roles, it is possible to grant "Club Manager" or "Project Leader" access, which provides greater access to member enrollment data.

To access 4HOnline as a Project Leader, you must:

- Be enrolled as a screened adult volunteer in 4HOnline.
- Know the family email address used to enroll in 4HOnline.
- Know (or request from 4HOnline) your family login password.
- Be granted Project Leader access by Extension staff.
- Be provided with the project password by Extension staff.

To log on to 4HOnline:

- Go to http://az.4honline.com (notice that there is no "www")
- 2. Enter your email address and password

| We        | Icome to 4hOnline         |
|-----------|---------------------------|
| ۲         | I have a profile          |
| 0         | I need to setup a profile |
| 0         | I forgot my password      |
| Email:    | diggs2244@gmail.com       |
| Password: | •••••                     |
| Role:     | Family                    |
|           | Login                     |

Once granted Project Leader access, you will see the [Project Leader Login] toolbar whenever you log in to 4HOnline:

| Welcome to Arizona's 4HOnline Enrollment System. Please contact your County Cooperative             |
|----------------------------------------------------------------------------------------------------|
| Extension Office if you have any problems or questions. To find contact information for your county |
| go to http://extension.arizona.edu/4h, scroll down to the state map and then click on your county.  |

|                      | Con       | tinue to Family <b>D</b> |
|----------------------|-----------|--------------------------|
| Club Leader Login    |           |                          |
| Select a profile     | Password: | Login to Club            |
| Project Leader Login |           |                          |
| Select a profile     | Password: | Login to Project         |

Issued in furtherance of Cooperative Extension work, acts of May 8 and June 30, 1914, in cooperation with the U.S. Department of Agriculture, Jeffrey C. Silvertooth, Associate Dean & Director, Economic Development & Extension, College of Agriculture and Life Sciences, The University of Arizona. The University of Arizona is an equal opportunity, affirmative action institution. The University does not discriminate on the basis of race, color, religion, sex, national origin, age, disability, veteran status, or sexual orientation in its programs and activities.

- Clicking on [Continue to Family] will bring you to your regular data access screens.
- To log in as a Project Leader, choose your name under [Select a profile], then select a project from the second dropdown.
- Enter the project [Password], which will be provided by your Extension staff

| Project Leader M  | anager        | Quick Reports          |          |                                                               |
|-------------------|---------------|------------------------|----------|---------------------------------------------------------------|
| Project: Shooting | Sports Educa  | tion - Air Rifle (Cour | ntywide) | Project Leader - Member Label<br>Project Leader - Member List |
|                   |               |                        |          |                                                               |
|                   |               | MEMBER                 | S        |                                                               |
| n 186 R           | 1242 50 605 1 | MEMBER                 | S        |                                                               |

After clicking on [Login to Project], you will see a list of members enrolled in this project.

• To print reports or mailing labels, click on the [Quick Reports]